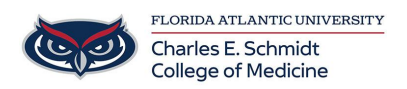

Knowledgebase > Instructional Resources > How to Create a Live Interactive Quiz Using Microsoft Forms

How to Create a Live Interactive Quiz Using Microsoft Forms Samantha Starr - 2025-01-30 - Instructional Resources

## How to Create a Live Interactive Quiz

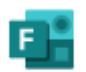

Forms

# Using Microsoft Forms

Follow these steps to create an engaging, live interactive polling quiz:

#### **1. Access Microsoft Forms**

- Go to https://forms.office.com.
- Sign in with your Microsoft account.

#### 2. Create a New Quiz

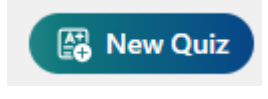

- Click on New Quiz.
- Enter a title.

#### 3. Add Questions

• Click on Add new question.

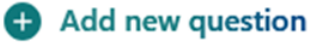

- Choose the type of question (e.g., Choice, Text, Rating).
- Enter your question and options.
- To indicate the correct answer, click on the checkmark next to the correct option.

# 4. Add Sections Between Questions (this will allow questions to be displayed individually)

| Add new question |                         |          |
|------------------|-------------------------|----------|
| Choice           | T Text                  | 👌 Rating |
| Date             | ↑↓ Ranking              | 🗄 Likert |
|                  | (?) Net Promoter Score® | Section  |

- Click on Add new.
- Choose Section.
- Enter a section title and description. (Usually "Question #\_")

### 5. Change Access Settings

| <ු Style | ැබූ Settings | Preview | ➢ Collect responses | (d) View responses  The Present |  |
|----------|--------------|---------|---------------------|---------------------------------|--|
|          |              |         |                     |                                 |  |

- Select **Settings**.
- Under Who can fill out this form, choose Anyone with the link can respond.

| Settings × |                                                                                              |                                                                                                    |                         |  |  |
|------------|----------------------------------------------------------------------------------------------|----------------------------------------------------------------------------------------------------|-------------------------|--|--|
| :          | see correct answers for each question before submitting. <u>Try a demo</u>                   |                                                                                                    |                         |  |  |
|            | Show results automatically                                                                   |                                                                                                    |                         |  |  |
| 1          | Responders will see their results and correct answers immediately after submitting the quiz. |                                                                                                    |                         |  |  |
|            |                                                                                              |                                                                                                    |                         |  |  |
| ,          | Who                                                                                          | can fill out this form                                                                                                    |                         |  |  |
|            | Who                                                                                          | o can fill out this form<br>Anyone can respond                                                                                           |                         |  |  |
|            | Who<br>O                                                                                     | o can fill out this form<br>Anyone can respond<br>Anonymous response, doesn't require                                                    | sign-in                 |  |  |
|            | Who                                                                                          | o can fill out this form<br>Anyone can respond<br>Anonymous response, doesn't require<br>Only people in Florida Atlantic Ur<br>n respond | sign-in<br>iiversity ca |  |  |

## 6. Present Your Quiz Live

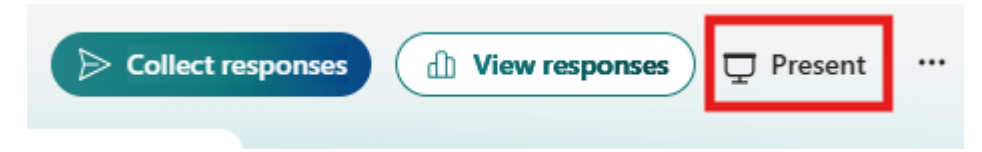

- Click on the **Present** icon in the top right corner.
- Display the QR code or share the URL link with your in-person or virtual audience.

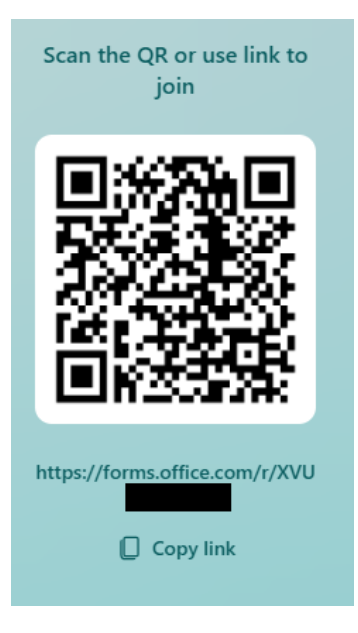

- To show the correct answers after the quiz, toggle the **Show results automatically** option.
- Once participants submit their responses, you will be able to view results.

#### 7. Delete All Responses Between Sessions

- Go to the View Responses tab.
- Click on **More options** (three dots).
- Select **Delete all responses**.

| Insights and actions |   |                      |  |  |
|----------------------|---|----------------------|--|--|
| Use Excel to vie     | ⑪ | Delete all responses |  |  |
| and sort, filter, p  | Ō | Print summary        |  |  |
| of<br>四              | ß | Share a summary link |  |  |

**Reminder:** Deleting all responses ensures that each session starts with a clean slate.